## Searching in Legistar:

## Go to http://fresno.legistar.com

## Click on Legislation:

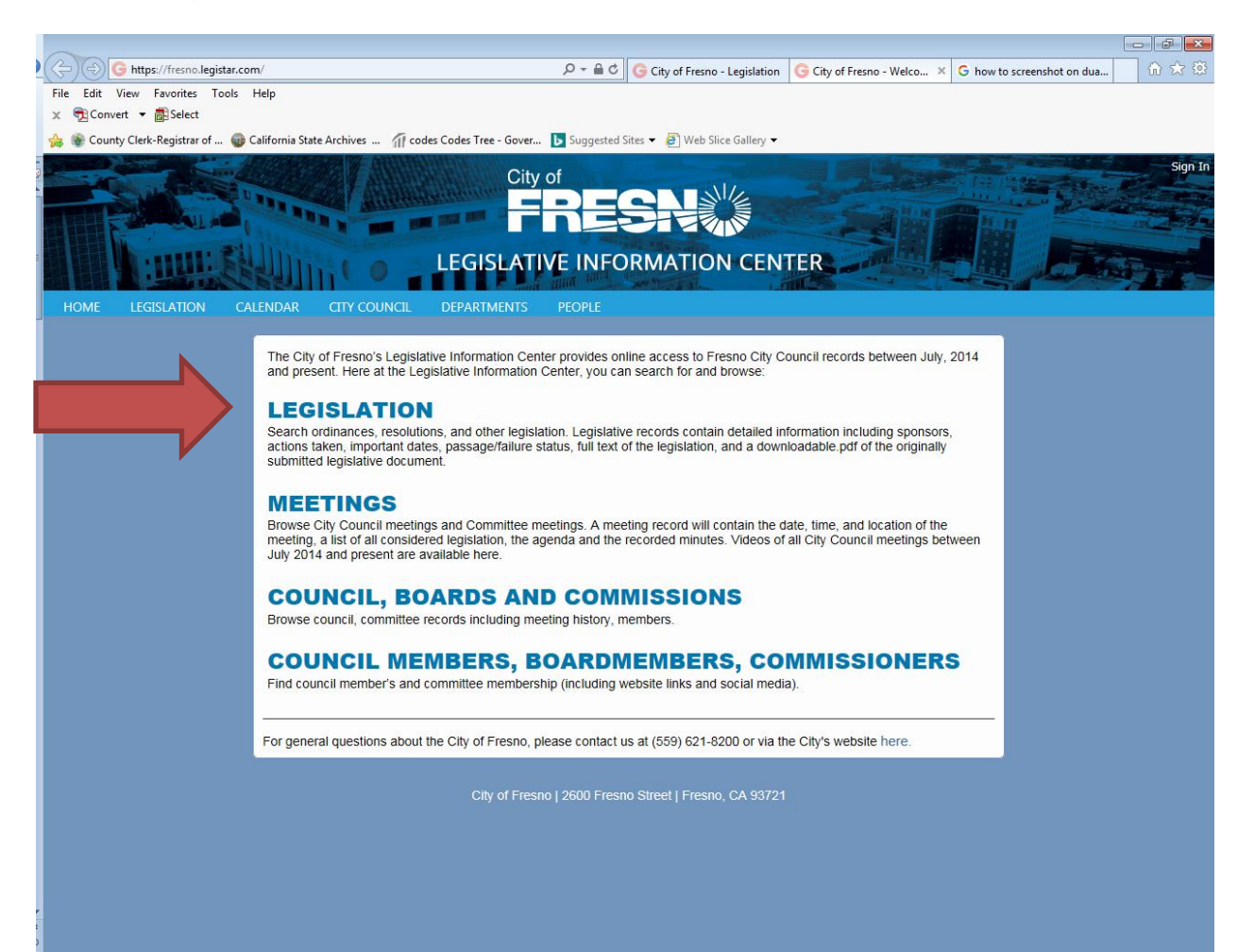

This is the simple search form. Add a search term in the search box; choose a timeframe. In this case we will search the term "homeless" for the year of "2018".

|   | G https://fresno.legistar.com/Legislation.aspx                                                                                                    | P → 🔒 C G City of Fr G Granicus 🗢         | Home 🅢 Log I    | n to 🬀 City of     | Fr Ġ City o 🗙 🕼 😒 🔅           |
|---|----------------------------------------------------------------------------------------------------|-------------------------------------------|-----------------|--------------------|-------------------------------|
|   | <u>F</u> ile <u>E</u> dit <u>V</u> iew F <u>a</u> vorites <u>T</u> ools <u>H</u> elp                                                                                                    |                                           |                 |                    |                               |
|   | x 📆 Convert ▼ 👼 Select                                                                                                    |                                           |                 |                    |                               |
| 1 | 🖕 🏶 County Clerk-Registrar of 🎡 California State Archives 🎢 codes Codes Tree - Gover                                                                                                    | ▶ Suggested Sites 👻 餐 Web Slice Gallery 👻 |                 |                    |                               |
| Ş | City                                                                                                    | of                                        |                 |                    | Sign In                       |
|   | A CONTRACTOR OF A CONTRACTOR OF A CONTRACTOR O |                                           |                 | N HILLS            |                               |
|   |                                                                                                    |                                           |                 |                    |                               |
|   | LEGISLATI                                                                                                    | E INFORMATION CENTE                       | R               |                    | a the                         |
|   | HOME LEGISLATION CALENDAR CITY COUNCIL DEPARTMENTS                                                                                                    | PEOPLE                                    |                 |                    |                               |
| Г |                                                                                                    |                                           |                 |                    | 🖪 💟 🖸 Share) 🖾 RSS ) 🖻 Alerts |
| 5 | earch: 2018 • All Types • 🗹                                                                                                    | ile # 🗹 text 🗆 attachments 🗌 other info   | Advanced search | 1>>>               |                               |
| L |                                                                                                    |                                           |                 |                    |                               |
|   | Search Legisl                                                                                                    |                                           |                 |                    |                               |
|   | 0 records                                                                                                    |                                           |                 |                    |                               |
|   | File # Type                                                                                                    | Status                                    | File Created    | Final Action Title |                               |
| P | ease enter your searc                                                                                                    |                                           |                 |                    |                               |
|   |                                                                                                    |                                           |                 |                    |                               |
|   |                                                                                                    |                                           |                 |                    |                               |
|   |                                                                                                    |                                           |                 |                    |                               |
| L |                                                                                                    |                                           |                 |                    |                               |
| L |                                                                                                    |                                           |                 |                    |                               |
| L |                                                                                                    |                                           |                 |                    |                               |
| L |                                                                                                    |                                           |                 |                    |                               |
| L |                                                                                                    |                                           |                 |                    |                               |
| L |                                                                                                    |                                           |                 |                    |                               |
|   |                                                                                                    |                                           |                 |                    |                               |
|   |                                                                                                    |                                           |                 |                    |                               |
|   |                                                                                                    |                                           |                 |                    |                               |
|   |                                                                                                    |                                           |                 |                    |                               |
|   |                                                                                                    |                                           |                 |                    |                               |
|   |                                                                                                    |                                           |                 |                    |                               |
|   |                                                                                                    |                                           |                 |                    |                               |
|   |                                                                                                    |                                           |                 |                    |                               |

Several items were returned. Where the term "homeless" appears in the title, the term is highlighted in yellow. If the search term is not highlighted that means that the term appears somewhere within the document.

|                           | G https://fresr                                                                                                    | o.legistar.com            | n/Legislation.asp | x            | ,                                                                                                    | of Fr G Granicu                                                | i 🗢 Home                                       | // Log In to                            | G City of Fr                        | G City o ×                           | ₩ 🖈 🔅                      |  |  |  |
|---------------------------|----------------------------------------------------------------------------------------------------|---------------------------|-------------------|--------------|----------------------------------------------------------------------------------------------------|----------------------------------------------------------------|------------------------------------------------|-----------------------------------------|-------------------------------------|--------------------------------------|----------------------------|--|--|--|
| <u>F</u> ile <u>E</u> dit | <u>V</u> iew F <u>a</u> vorite                                                                                                 | es <u>T</u> ools <u>I</u> | <u>H</u> elp      |              | · · · · · ·                                                                                                    |                                                                |                                                |                                         |                                     |                                      |                            |  |  |  |
| × 🔁 Co                    | nvert 🔻 🐻 Sele                                                                                                    | ct                        |                   |              |                                                                                                    |                                                                |                                                |                                         |                                     |                                      |                            |  |  |  |
| 🚖 🏶 Co                    | 🚖 🎡 County Clerk-Registrar of 🎯 California State Archives 🎢 codes Codes Tree - Gover 🕨 Suggested Sites 🔻 🗿 Web Slice Gallery 💌 |                           |                   |              |                                                                                                    |                                                                |                                                |                                         |                                     |                                      |                            |  |  |  |
| HOME                      | LEGISLATIO                                                                                                    |                           | LENDAR C          |              | City of<br><b>FRESN</b><br>LEGISLATIVE INFORMAT<br>DEPARTMENTS PEOPLE                                                                            |                                                                | TER                                            |                                         |                                     |                                      | Sign In<br>SS Alerts       |  |  |  |
|                           |                                                                                                    |                           |                   |              |                                                                                                    |                                                                |                                                |                                         |                                     |                                      |                            |  |  |  |
| Search:                   | omeless                                                                                                    |                           | 2018              | * All Type   | ▼ 🗹 file # 🗹 text 🗋 attachment                                                                                                    | s 🗌 other info                                                 | Advar                                          | nced search >>>                         | <u>.</u>                            |                                      |                            |  |  |  |
| - October                 | La siste Cara                                                                                                    | 11-1-                     |                   |              |                                                                                                    |                                                                |                                                |                                         |                                     |                                      |                            |  |  |  |
| Searcr                    | Legislation                                                                                                    | Help                      |                   |              |                                                                                                    |                                                                |                                                |                                         |                                     |                                      |                            |  |  |  |
| 18 record                 | is Show (                                                                                                    | Group Exp                 | port              |              |                                                                                                    |                                                                |                                                |                                         |                                     |                                      |                            |  |  |  |
| File #                    | Туре                                                                                                    | Status                    | File Created      | Final Action | Title                                                                                                    |                                                                |                                                |                                         |                                     |                                      |                            |  |  |  |
| ID18-157                  | Resolution                                                                                                    | Mayor's<br>Office         | 12/7/2018         | 12/13/2018   | ***RESOLUTION - Directing an audit of homele                                                                                                    | ess services funded                                            | d by the City. (Su                             | ibject to Mayor's                       | veto)                               |                                      |                            |  |  |  |
| ID18-156                  | Action Item                                                                                                    | Passed                    | 12/7/2018         | 12/13/2018   | Update on HERO Team ***RESOLUTION - 25th<br>\$420,000 for homeless services provided by the                                                      | amendment to the Hero Team (Wes                                | e Annual Approp<br>tCare) (Requires            | oriation Resolutio<br>5 affirmative vol | n (AAR) No. 20<br>tes) (Subject to  | )18-157 to appro<br>Mayor's veto)    | priate                     |  |  |  |
| ID18-080                  | Action Item                                                                                                    | Passed                    | 6/15/2018         | 12/13/2018   | Approve a Master Trails Agreement with the Fre                                                                                                   | esno Irrigation Dis                                            | trict (Citywide).                              |                                         |                                     |                                      |                            |  |  |  |
| ID18-152                  | Action Item                                                                                                    | Agenda<br>Ready           | 11/30/2018        |              | Update on HERO Team ***RESOLUTION - 25th<br>\$420,000 for homeless services provided by the                                                      | amendment to the Hero Team (Wes                                | ie Annual Approp<br>tCare) - Mayor's           | oriation Resolutio<br>Office 1.         | n (AAR) No. 20                      | 18-157 to approp                     | priate                     |  |  |  |
| ID18-151                  | Action Item                                                                                                    | Agenda<br>Ready           | 11/29/2018        |              | ***RESOLUTION - Directing an audit of homele                                                                                                    | ess services funded                                            | by the City. (Su                               | ibject to Mayor's                       | veto)                               |                                      |                            |  |  |  |
| ID18-148                  | Action Item                                                                                                    | Passed                    | 11/21/2018        | 12/6/2018    | RESOLUTION - Declaring a shelter crisis pursua<br>Program grant funds                                                                            | nt to Senate Bill 8                                            | 50 and authorizir                              | ng application for                      | \$3,105,519 in                      | Homeless Emerg                       | gency Aid                  |  |  |  |
| ID18-125                  | Action Item                                                                                                    | Agenda<br>Ready           | 10/15/2018        |              | Provide Anti-Slum Enforcement Team (ASET) Q                                                                                                    | uarterly Report                                                |                                                |                                         |                                     |                                      |                            |  |  |  |
| ID18-118                  | Action Item                                                                                                    | Agenda<br>Ready           | 10/3/2018         |              | Provide Anti-Slum Enforcement Team (ASET) Q                                                                                                    | uarterly Report                                                |                                                |                                         |                                     |                                      |                            |  |  |  |
| ID18-107                  | Discussion<br>Item                                                                                                    | Agenda<br>Ready           | 9/11/2018         |              | WORKSHOP - Restore Fresno                                                                                                    |                                                                |                                                |                                         |                                     |                                      |                            |  |  |  |
| <u>ID18-100</u>           | 2 Action Item                                                                                                    | Passed                    | 8/17/2018         | 9/20/2018    | Actions pertaining to the comprehensive admini<br>1. Approve Consulting Services Agreements with<br>Agreements with Usona Development, LLC in th | stration of the Un<br>h Michael Baker Ir<br>ne amount of \$304 | ited States Depa<br>iternational in the<br>510 | rtment of Housin<br>e amount of \$11    | g and Urban D<br>3,000 2. Appro     | evelopment (HUE<br>ve Consulting Ser | D) programs<br>rvices      |  |  |  |
| <u>ID18-094</u>           | Action Item                                                                                                    | Passed                    | 8/1/2018          | 9/20/2018    | Actions pertaining to the Program Year 2017 Co<br>comments regarding the CAPER; and 2. Approve<br>Urban Development (HUD).                       | onsolidated Annua<br>e Program Year 20                         | Performance an<br>017 CAPER and a              | d Evaluation Rep<br>outhorize submiss   | oort (CAPER): 1<br>sion to the U.S. | . HEARING to ob<br>Department of F   | tain public<br>Iousing and |  |  |  |
| ID18-101                  | Action Item                                                                                                    | Agenda<br>Ready           | 8/23/2018         |              | Workshop pertaining to the Program Year (PY)                                                                                                    | 2017 Consolidated                                              | Annual Perform                                 | ance and Evalua                         | tion Report (CA                     | APER)                                |                            |  |  |  |
| ID18-099                  | Discussion<br>Item                                                                                                    | Agenda<br>Ready           | 8/16/2018         |              | Appearance by Gonzalo Arambula to discuss ho                                                                                                    | w the authorities a                                            | are ignoring tran                              | sients and the <mark>ho</mark>          | meless                              |                                      | ~                          |  |  |  |

Using the above results, you can click on the File ID Number to see the details of the item. The Type Column shows what type of item it is (resolution, action item, discussion item, etc). There is also a column for file creation and final action.

Using the same screen as the simple search, you can perform an advanced search. For an advanced search, click on "Advanced Search"

|     | ~                                                                                    |                                         |                    |                  |                                                                                                    |
|-----|--------------------------------------------------------------------------------------|-----------------------------------------|--------------------|------------------|----------------------------------------------------------------------------------------------------|
| )   | G https://fresno.legistar.com/Legislation.aspx                                       | の - 🔒 🖒 🌀 City of Fresno - L            | G City of Fresno G | City of Fresno × | G how to screensho 🕅 🎲 🔅                                                                                                    |
|     | File Edit View Favorites Tools Help                                                  |                                         |                    |                  |                                                                                                    |
|     | x n Convert ▼ a Select                                                               |                                         |                    |                  |                                                                                                    |
|     | 🙀 😻 County Clerk-Registrar of 🍘 California State Archives 🎢 codes Codes Tree - Gover | ▶ Suggested Sites ▼ 🧃 Web Slice G       | allery 🕶           |                  |                                                                                                    |
| 0   | City                                                                                 | of                                      |                    |                  | Sign In                                                                                                    |
| -   | City                                                                                 |                                         | 1                  |                  | A State of State of S |
|     |                                                                                      |                                         |                    | MAN HORSEN       |                                                                                                    |
|     |                                                                                      |                                         |                    |                  |                                                                                                    |
|     | LEGISLATI                                                                            | VE INFORMATION                          | CENTER             |                  |                                                                                                    |
|     |                                                                                      | THE REAL PROPERTY.                      | 1 miles            |                  |                                                                                                    |
|     | HOME LEGISLATION CALENDAR CITY COUNCIL DEPARTMENTS                                   | PEOPLE                                  |                    |                  |                                                                                                    |
|     |                                                                                      |                                         |                    |                  | Share 🖾 RSS 🕨 Alerts                                                                                                    |
|     | Search: This Yoar a All Turos                                                        | file # 🔽 tout 🗋 attachments 🗋 ather inf | Advanced se        | aarch >>>        |                                                                                                    |
| I   | Air Types                                                                            |                                         | Auvanceu se        | dirent 222       |                                                                                                    |
| l   | Search Legislation Help                                                              |                                         |                    |                  |                                                                                                    |
|     |                                                                                      |                                         |                    |                  |                                                                                                    |
| 1   | 0 records                                                                            |                                         |                    |                  |                                                                                                    |
|     | File # Type                                                                          | Status                                  | File Create        | ed Final Action  | Title                                                                                                    |
| 100 | Please enter your search criteria.                                                   |                                         |                    |                  |                                                                                                    |
|     |                                                                                      |                                         |                    |                  |                                                                                                    |
|     |                                                                                      |                                         |                    |                  |                                                                                                    |
|     |                                                                                      |                                         |                    |                  |                                                                                                    |
|     |                                                                                      |                                         |                    |                  |                                                                                                    |
| l   |                                                                                      |                                         |                    |                  |                                                                                                    |
| l   |                                                                                      |                                         |                    |                  |                                                                                                    |
| l   |                                                                                      |                                         |                    |                  |                                                                                                    |
| l   |                                                                                      |                                         |                    |                  |                                                                                                    |
| l   |                                                                                      |                                         |                    |                  |                                                                                                    |
| l   |                                                                                      |                                         |                    |                  |                                                                                                    |
| l   |                                                                                      |                                         |                    |                  |                                                                                                    |
|     |                                                                                      |                                         |                    |                  |                                                                                                    |
|     |                                                                                      |                                         |                    |                  |                                                                                                    |
| l   |                                                                                      |                                         |                    |                  |                                                                                                    |
| l   |                                                                                      |                                         |                    |                  |                                                                                                    |
| l   |                                                                                      |                                         |                    |                  |                                                                                                    |
|     |                                                                                      |                                         |                    |                  |                                                                                                    |
| N   |                                                                                      |                                         |                    |                  |                                                                                                    |
| 2   |                                                                                      |                                         |                    |                  |                                                                                                    |
| 100 |                                                                                      |                                         |                    |                  |                                                                                                    |

Using the advanced search, you can search on a variety of items.

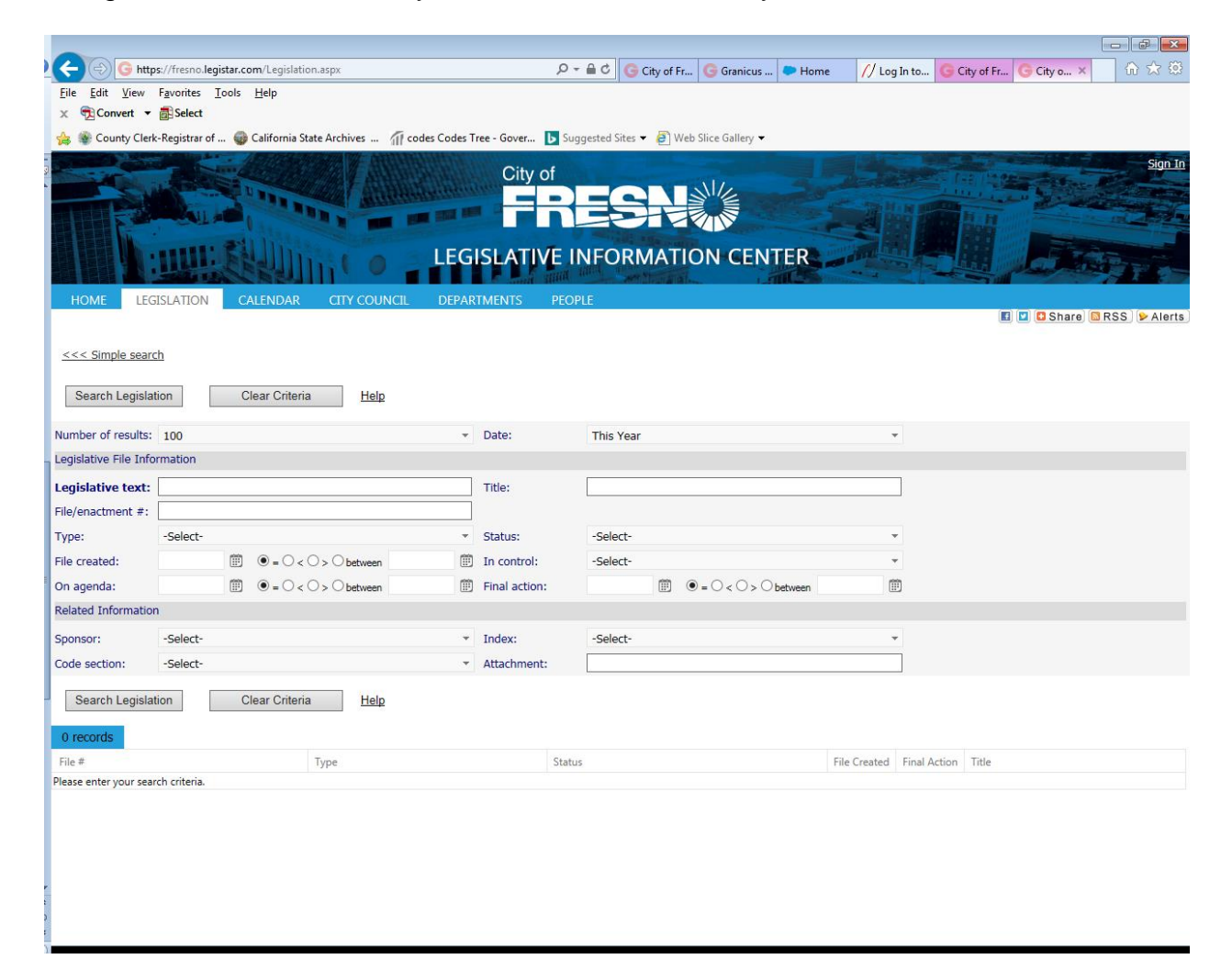

To search to see how many resolutions were sponsored by Councilmember Brandau in the year 2018. Use the drop down arrows choose 2018 for "Date". Choose "resolution" as the "Type" and "Steve Brandau" as the "Sponsor".

| nia State Archives III codes Codes T | ree - Gover  <br>City c | <ul> <li>✓ • ▲ C G City of</li> <li>Suggested Sites • Ø</li> </ul> | Fresno - L G City of Fres                                                                                                    | ino G City                                                                                                    | of Fresno >                                                                                                    | G how to screensho                                                                                                    | 6                                                                                                    |
|--------------------------------------|-------------------------|--------------------------------------------------------------------|----------------------------------------------------------------------------------------------------|----------------------------------------------------------------------------------------------------|----------------------------------------------------------------------------------------------------|----------------------------------------------------------------------------------------------------|----------------------------------------------------------------------------------------------------|
| nia State Archives 🎢 codes Codes T   | ree - Gover             | 🕨 Suggested Sites 👻 🧃                                              | Neb Slice Gallery 👻                                                                                                    |                                                                                                    |                                                                                                    |                                                                                                    |                                                                                                    |
| nia State Archives 🕥 codes Codes T   | ree - Gover<br>City c   | ▶ Suggested Sites 👻 🗿                                              | Neb Slice Gallery 🔻                                                                                                    |                                                                                                    |                                                                                                    |                                                                                                    |                                                                                                    |
| mia State Archives (i) codes Codes ( | City c                  | Suggested Sites •                                                  | Web Slice Gallery 👻                                                                                                    |                                                                                                    |                                                                                                    |                                                                                                    |                                                                                                    |
| - Andrewson                          | City c                  |                                                                    |                                                                                                    | and the second second                                                                                                    | and the second second se |                                                                                                    |                                                                                                    |
| ATTERNING TO                         |                         | of                                                                 |                                                                                                    |                                                                                                    |                                                                                                    | · ····································                                                                                                    | Martin Land                                                                                                    |
|                                      |                         |                                                                    |                                                                                                    |                                                                                                    | N REAL                                                                                                    |                                                                                                    |                                                                                                    |
|                                      |                         |                                                                    |                                                                                                    |                                                                                                    |                                                                                                    |                                                                                                    | 126.4                                                                                                    |
| LEG                                  | SLATIV                  | E INFORMA                                                          | <b>TON CENTER</b>                                                                                                    |                                                                                                    |                                                                                                    |                                                                                                    |                                                                                                    |
|                                      |                         | HILL HILLS SHALLS                                                  |                                                                                                    | -                                                                                                    |                                                                                                    |                                                                                                    | in the                                                                                                    |
| DAR CITY COUNCIL DEPAR               | TMENTS                  | PEOPLE                                                             |                                                                                                    |                                                                                                    |                                                                                                    | D V D Share                                                                                                    | RSS 1                                                                                                    |
|                                      |                         |                                                                    |                                                                                                    |                                                                                                    |                                                                                                    |                                                                                                    |                                                                                                    |
|                                      |                         |                                                                    |                                                                                                    |                                                                                                    |                                                                                                    |                                                                                                    |                                                                                                    |
|                                      |                         |                                                                    |                                                                                                    |                                                                                                    |                                                                                                    |                                                                                                    |                                                                                                    |
| nteria <u>Heip</u>                   |                         |                                                                    |                                                                                                    |                                                                                                    |                                                                                                    |                                                                                                    |                                                                                                    |
| *                                    | Date:                   | 2018                                                               |                                                                                                    | ,                                                                                                    |                                                                                                    |                                                                                                    |                                                                                                    |
|                                      |                         |                                                                    |                                                                                                    |                                                                                                    |                                                                                                    |                                                                                                    |                                                                                                    |
|                                      | Title:                  |                                                                    |                                                                                                    |                                                                                                    | ]                                                                                                    |                                                                                                    |                                                                                                    |
|                                      |                         |                                                                    |                                                                                                    |                                                                                                    |                                                                                                    |                                                                                                    |                                                                                                    |
| *                                    | Status:                 | -Select-                                                           |                                                                                                    | -                                                                                                    |                                                                                                    |                                                                                                    |                                                                                                    |
| ○ < ○ > ○ between                    | In control:             | -Select-                                                           |                                                                                                    |                                                                                                    |                                                                                                    |                                                                                                    |                                                                                                    |
| ○ < ○ > ○ between                    | Final action:           | :                                                                  | ● = ○ < ○ > ○ between                                                                                                    | 1                                                                                                    | 5                                                                                                    |                                                                                                    |                                                                                                    |
|                                      |                         |                                                                    |                                                                                                    |                                                                                                    |                                                                                                    |                                                                                                    |                                                                                                    |
|                                      | dex:                    | -Select-                                                           |                                                                                                    |                                                                                                    |                                                                                                    |                                                                                                    |                                                                                                    |
|                                      |                         |                                                                    |                                                                                                    |                                                                                                    | ]                                                                                                    |                                                                                                    |                                                                                                    |
| riteria Help                         |                         |                                                                    |                                                                                                    |                                                                                                    |                                                                                                    |                                                                                                    |                                                                                                    |
| nonu                                 |                         |                                                                    |                                                                                                    |                                                                                                    |                                                                                                    |                                                                                                    |                                                                                                    |
|                                      |                         |                                                                    |                                                                                                    |                                                                                                    |                                                                                                    |                                                                                                    |                                                                                                    |
|                                      |                         |                                                                    |                                                                                                    |                                                                                                    |                                                                                                    |                                                                                                    |                                                                                                    |
| Туре                                 |                         | Status                                                             |                                                                                                    | File Created                                                                                                    | Final Action                                                                                                    | Title                                                                                                    |                                                                                                    |
|                                      | AR CITY COUNCIL DEPAR   | AR CITY COUNCIL DEPARTMENTS                                        | AR       CITY COUNCIL       DEPARTMENTS       PEOPLE         riteria       Help <ul> <li>Date:</li> <li>2018</li> <li>Title:</li> <li>Status:</li> <li>-Select-</li> <li>&gt; between</li> <li>Final action:</li> <li>Bix:</li> <li>-Select-</li> <li>-Select-</li> <li>-</li></ul> | AR       CITY COUNCIL       DEPARTMENTS       PEOPLE         Interia       Help       Interia       Date:       2018         Interia       Help       Interia       Status:       -Select-         Interia       In control:       -Select-       -Select-         Interia       Interia       Interia       Interia         Interia       Interia       Select-       -Select-         Interia       Interia       Select-       -Select-         Interia       Interia       Select-       -Select-         Interia       Help       -Select-       -Select-         Interia       Help       -Select-       -Select- | AR CTY COUNCIL DEPARTMENTS PEOPLE   Interia   Help   Title:    Status:    Status:    Status:    Status:    Status:    Status:    Status:    Status:    Status:    Status:    Status:    Status:    Status:    Status:    Status:    Status:    Status:    Status:    Status:     Status:   Status:     Status:  Status:   Status:  Select-  Help                                                                                                    | AR CTY COUNCIL DEPARTMENTS PEOPLE   Interia   Help <ul> <li>Date:</li> <li>Date:</li> <li>Date:</li> <li>Date:</li> <li>Status:</li> <li>Select-</li> <li>Select-</li> <l< td=""><td>AR CTY COUNCIL DEPARTMENTS PEOPLE   Interia   Help       <ul> <li>Date:</li> <li>Date:</li> <li>Date:</li> <li>Date:</li> <li>Status:</li> <li>Select-</li> <li>Select-</li> </ul></td></l<></ul> | AR CTY COUNCIL DEPARTMENTS PEOPLE   Interia   Help <ul> <li>Date:</li> <li>Date:</li> <li>Date:</li> <li>Date:</li> <li>Status:</li> <li>Select-</li> <li>Select-</li> </ul> |

Click on the search Legislation key. The following items will be returned:

|                                      |                                                                                                    |                                |                 |              |         |                                         |               |                   |                   |                |                     |                 |                   | - 🗗 🗙        |
|--------------------------------------|----------------------------------------------------------------------------------------------------|--------------------------------|-----------------|--------------|---------|-----------------------------------------|---------------|-------------------|-------------------|----------------|---------------------|-----------------|-------------------|--------------|
|                                      | https://fres                                                                                                    | no.legistar.com/L              | egislation.aspx |              |         |                                         | ,P + ≙ 0      | G City of Fr.     | G Granicus .      | 🗢 Home         | 🖊 Log In to         | G City of Fr    | G City o ×        | 💮 ☆ 🏵        |
| <u>F</u> ile <u>E</u> dit <u>V</u> i | iew F <u>a</u> vori                                                                                                    | tes <u>T</u> ools <u>H</u> elp | 0               |              |         |                                         |               |                   |                   |                |                     |                 |                   |              |
| × 🔁 Conver                           | x n Convert - Beet                                                                                                    |                                |                 |              |         |                                         |               |                   |                   |                |                     |                 |                   |              |
| 🚖 🛞 County                           | 🚖 🎡 County Clerk-Registrar of 🍿 California State Archives 🎢 codes Codes Tree - Gover 📘 Suggested Sites 🔻 🧃 Web Slice Gallery 👻 |                                |                 |              |         |                                         |               |                   |                   |                |                     |                 |                   |              |
|                                      | 100                                                                                                    |                                | ulli.           |              |         | S                                       | THE LANA      | APP TITALAI       |                   | The second     |                     |                 |                   | <b>, 199</b> |
| HOME                                 | LEGISLAT                                                                                                    | ION CALEN                      | idar cit        | Y COUNCIL    | DEPAR   | TMENTS                                  | PEOPLE        |                   |                   |                |                     |                 | Share R           | SS 💁 Alerts  |
|                                      |                                                                                                    |                                |                 |              |         |                                         |               |                   |                   |                |                     |                 |                   |              |
| Your search re                       | esults are d                                                                                                    | isplayed below.                |                 |              |         |                                         |               |                   |                   |                |                     |                 |                   |              |
| <<< Simple                           | search                                                                                                    |                                |                 |              |         |                                         |               |                   |                   |                |                     |                 |                   |              |
|                                      |                                                                                                    |                                |                 |              |         |                                         |               |                   |                   |                |                     |                 |                   |              |
| Search Le                            | gislation                                                                                                    | Clear                          | Criteria        | Help         |         |                                         |               |                   |                   |                |                     |                 |                   |              |
| Number of res                        | ults: 100                                                                                                    |                                |                 |              | ~       | Date:                                   | 20            | 18                |                   |                | -                   |                 |                   |              |
| Legislative File                     | Informatio                                                                                                    | n                              |                 |              |         |                                         |               |                   |                   |                |                     |                 |                   |              |
| Legislative te                       | ext:                                                                                                    |                                |                 |              |         | Title:                                  |               |                   |                   |                |                     |                 |                   |              |
| File/enactment                       | t #:                                                                                                    |                                |                 |              |         |                                         |               |                   |                   |                |                     |                 |                   |              |
| Type:                                | Reso                                                                                                    | lution                         |                 |              | *       | Status:                                 | -Se           | ect-              |                   |                | -                   |                 |                   |              |
| File created:                        |                                                                                                    | <b>.</b>                       | =0<0>01         | between      | Ē       | In control:                             | -Se           | ect-              |                   |                | -                   |                 |                   |              |
| On agenda:                           |                                                                                                    | <b>(</b>                       | = 0 < 0 > 01    | between      |         | Final action                            |               | (iii)             | •=O <o>O</o>      | between        | Ē                   |                 |                   |              |
| Related Inform                       | nation                                                                                                    |                                |                 |              |         |                                         |               |                   |                   |                |                     |                 |                   |              |
| Sponsor:                             | Stev                                                                                                    | e Brandau                      |                 |              | -       | Index:                                  | -54           | lect-             |                   |                | -                   |                 |                   |              |
| Code section:                        | -Sele                                                                                                    | rt-                            |                 |              | -       | Attachment                              |               |                   |                   |                |                     |                 |                   |              |
|                                      |                                                                                                    |                                |                 |              |         | ,,,,,,,,,,,,,,,,,,,,,,,,,,,,,,,,,,,,,,, |               |                   |                   |                |                     |                 |                   |              |
| Search Le                            | gislation                                                                                                    | Clear                          | Criteria        | Help         |         |                                         |               |                   |                   |                |                     |                 |                   |              |
| 6 records                            | Show 0                                                                                                    | Group Export                   |                 |              |         |                                         |               |                   |                   |                |                     |                 |                   |              |
| File #                               | Type                                                                                                    | Status                         | File Created    | Final Action | Title   |                                         |               |                   |                   |                |                     |                 |                   |              |
| ID18-1524                            | Resolution                                                                                                    | Mayor's                        | 12/3/2018       | 12/13/2018   | ***RES  | OLUTION - Ar                            | mending the   | Council Rules o   | f Procedure (Su   | bject to Mayo  | or's veto)          |                 |                   |              |
|                                      |                                                                                                    | Office                         |                 |              |         |                                         |               |                   |                   |                |                     |                 |                   |              |
| ID18-1571                            | Resolution                                                                                                    | Mayor's<br>Office              | 12/7/2018       | 12/13/2018   | ***RES  | DLUTION - Di                            | irecting an a | udit of homeles   | s services funde  | d by the City  | . (Subject to Mayo  | r's veto)       |                   |              |
| ID18-1317                            | Resolution                                                                                                    | Agenda                         | 10/29/2018      |              | ***RES  | OLUTION - In                            | nplementing   | a moratorium o    | n fines for viola | itions of wate | r regulations until | further Council | direction. (Subje | ect to       |
| 1018 0020                            | Decolution                                                                                                    | Ready                          | 9/1/2019        | 8/0/2019     | Mayor's | veto)                                   | ubmitting to  | the City elector  | a Dalancod Du     | daat Charter   | Amondmont (Cub      | iast to Mayor's | vota)             |              |
| 1010-0939                            | Resolution                                                                                                    | Office                         | 0/1/2010        | 6/9/2016     | KED     | JEOTION - SL                            | Joinitung to  | the city electors | a balanceu bu     | uget Charter   | Amenument, (Sut     | ject to mayor s | veloj             |              |
| ID18-0376                            | Resolution                                                                                                    | Mayor's                        | 3/7/2018        | 3/8/2018     | ***RES  | OLUTION - O                             | pposing Asse  | embly Bill 3218 ( | (Subject to May   | or's veto)     |                     |                 |                   |              |
| ID18-0133                            | Resolution                                                                                                    | Mayor's                        | 1/16/2018       | 1/25/2018    | RESOLU  | TION - Renar                            | ming the Pin  | edale Communit    | v Center the "F   | aula S. Guzm   | an Pinedale Comr    | unity Center"   |                   |              |
| 1                                    |                                                                                                    | Office                         | 2, 20, 2020     | 2, 20, 2010  |         |                                         |               |                   | ,                 |                |                     |                 |                   |              |
| :<br>)                               |                                                                                                    |                                |                 |              |         |                                         |               |                   |                   |                |                     |                 |                   |              |
| :                                    |                                                                                                    |                                |                 |              |         |                                         |               |                   |                   |                |                     |                 |                   | ~            |

You can also search by department. First click "Clear Criteria". To find out how many items were sent to Council from the Department of Public Utilities, you could use the advanced search and enter the sponsor as "Department of Public Utilities: and the year 2017. The results would look like this:

|                                                                 |                                                                                                    |                           |                   |              |                                                                 |                                                                                                    |                                                                        |                                                                                                    |                                                                                    |                                                                         |                                                                                      |                                                                               |                                                                                    | - 🖻 🗙                                             |  |  |
|-----------------------------------------------------------------|----------------------------------------------------------------------------------------------------|---------------------------|-------------------|--------------|-----------------------------------------------------------------|----------------------------------------------------------------------------------------------------|------------------------------------------------------------------------|----------------------------------------------------------------------------------------------------|------------------------------------------------------------------------------------|-------------------------------------------------------------------------|--------------------------------------------------------------------------------------|-------------------------------------------------------------------------------|------------------------------------------------------------------------------------|---------------------------------------------------|--|--|
|                                                                 | G https://fres                                                                                                    | no.legistar.com           | /Legislation.aspx |              |                                                                 |                                                                                                    | P - ≙ (                                                                | G City of I                                                                                                    | Fr G Granicus                                                                      | 🍽 Home                                                                  | 🖊 Log In to                                                                          | G City of Fr                                                                  | G City o ×                                                                         | ₩ 🖈 🔅                                             |  |  |
| <u>F</u> ile <u>E</u> dit                                       | View Favorit                                                                                                    | es <u>T</u> ools <u>H</u> | lelp              |              |                                                                 |                                                                                                    |                                                                        |                                                                                                    |                                                                                    |                                                                         |                                                                                      |                                                                               |                                                                                    |                                                   |  |  |
| × 🔁 Conv                                                        | ert 🔻 🔂 Sel                                                                                                    | ect                       |                   | -            |                                                                 | _                                                                                                    | _                                                                      | _                                                                                                    |                                                                                    |                                                                         |                                                                                      |                                                                               |                                                                                    |                                                   |  |  |
| 👍 🛞 Coun                                                        | 🐅 🏶 County Clerk-Registrar of 🌍 California State Archives 🎢 codes Codes Tree - Gover 📘 Suggested Sites 🔻 🧃 Web Slice Gallery 💌 🗕                                                               |                           |                   |              |                                                                 |                                                                                                    |                                                                        |                                                                                                    |                                                                                    |                                                                         |                                                                                      |                                                                               |                                                                                    |                                                   |  |  |
| Your search                                                     | Your search results are displayed below. Your search has reached the maximum number of records. Please revise your search or choose to display more records under the Show option on the menu. |                           |                   |              |                                                                 |                                                                                                    |                                                                        |                                                                                                    |                                                                                    |                                                                         |                                                                                      |                                                                               |                                                                                    |                                                   |  |  |
| <<< Simple search                                               |                                                                                                    |                           |                   |              |                                                                 |                                                                                                    |                                                                        |                                                                                                    |                                                                                    |                                                                         |                                                                                      |                                                                               |                                                                                    |                                                   |  |  |
| Search Legislation Clear Criteria Help Date Range Dropdown List |                                                                                                    |                           |                   |              |                                                                 |                                                                                                    |                                                                        |                                                                                                    |                                                                                    |                                                                         |                                                                                      |                                                                               |                                                                                    |                                                   |  |  |
| Number of re                                                    | esults: 100                                                                                                    |                           |                   |              | Ŧ                                                               | Date:                                                                                                    | 20                                                                     | 17                                                                                                    |                                                                                    |                                                                         | *                                                                                    |                                                                               |                                                                                    |                                                   |  |  |
| Legislative Fi                                                  | ile Informatio                                                                                                    | n                         |                   |              |                                                                 |                                                                                                    |                                                                        |                                                                                                    |                                                                                    |                                                                         |                                                                                      |                                                                               |                                                                                    |                                                   |  |  |
| Legislative                                                     | text:                                                                                                    |                           |                   |              |                                                                 | Title:                                                                                                    |                                                                        |                                                                                                    |                                                                                    |                                                                         |                                                                                      |                                                                               |                                                                                    |                                                   |  |  |
| File/enactme                                                    | ent #:                                                                                                    |                           |                   |              |                                                                 |                                                                                                    |                                                                        |                                                                                                    |                                                                                    |                                                                         |                                                                                      |                                                                               |                                                                                    |                                                   |  |  |
| Туре:                                                           | -Sele                                                                                                    | ct-                       |                   |              | Ŧ                                                               | Status:                                                                                                    | -Se                                                                    | elect-                                                                                                    |                                                                                    |                                                                         | Ŧ                                                                                    |                                                                               |                                                                                    |                                                   |  |  |
| File created:                                                   |                                                                                                    | <b>m</b> (                | ● = ○ < ○ > ○     | between      |                                                                 | In control:                                                                                                    | -Se                                                                    | elect-                                                                                                    |                                                                                    |                                                                         | Ŧ                                                                                    |                                                                               |                                                                                    |                                                   |  |  |
| On agenda:                                                      |                                                                                                    | <b>m</b>                  | ● = ○ < ○ > ○     | between      |                                                                 | Final action:                                                                                                    |                                                                        | <b>(</b>                                                                                                    | • = • < • > •                                                                      | between                                                                 |                                                                                      |                                                                               |                                                                                    |                                                   |  |  |
| Related Info                                                    | rmation                                                                                                    |                           |                   |              |                                                                 |                                                                                                    |                                                                        |                                                                                                    |                                                                                    |                                                                         |                                                                                      |                                                                               |                                                                                    |                                                   |  |  |
| Sponsor:                                                        | Depa                                                                                                    | rtment of Pub             | lic Utilities     |              | -                                                               | Index:                                                                                                    | -Se                                                                    | elect-                                                                                                    |                                                                                    |                                                                         | -                                                                                    |                                                                               |                                                                                    |                                                   |  |  |
| Code section                                                    | : -Sele                                                                                                    | ct-                       |                   |              | Ŧ                                                               | Attachment:                                                                                                    |                                                                        |                                                                                                    |                                                                                    |                                                                         |                                                                                      |                                                                               |                                                                                    |                                                   |  |  |
| Search                                                          | existation                                                                                                    | Clas                      | er Criteria       |              |                                                                 |                                                                                                    |                                                                        |                                                                                                    |                                                                                    |                                                                         |                                                                                      |                                                                               |                                                                                    |                                                   |  |  |
| Search                                                          | egislation                                                                                                    | Clea                      | ar Chiena         |              |                                                                 |                                                                                                    |                                                                        |                                                                                                    |                                                                                    |                                                                         |                                                                                      |                                                                               |                                                                                    |                                                   |  |  |
| 100 record                                                      | s Show                                                                                                    | Group Ex                  | port              |              |                                                                 |                                                                                                    |                                                                        |                                                                                                    |                                                                                    |                                                                         |                                                                                      |                                                                               |                                                                                    |                                                   |  |  |
| File #                                                          | Туре                                                                                                    | Status                    | File Created      | Final Action | Title                                                           |                                                                                                    |                                                                        |                                                                                                    |                                                                                    |                                                                         |                                                                                      |                                                                               |                                                                                    |                                                   |  |  |
| ID17-1660                                                       | Ordinance                                                                                                    | Mayor's<br>Office         | 12/5/2017         | 12/14/2017   | ***BILL within the                                              | **BILL NO. B-70 - (Intro. 12/7/2017) (For adoption) - Amending Section 10-611 of the Fresno Municipal Code relating to Illegal Dumping<br>ithin the City of Fresno (Citywide) (Subject to Mayor's veto) |                                                                        |                                                                                                    |                                                                                    |                                                                         |                                                                                      |                                                                               |                                                                                    |                                                   |  |  |
| ID17-1627                                                       | Action<br>Item                                                                                                    | Passed                    | 11/29/2017        | 12/14/2017   | Award a<br>Public Uti                                           | three-year cont<br>lities to Jeffrey                                                                                                    | tract with t<br>Scott Adv                                              | t with the option for two one-year extensions for professional public information services for the Department of<br>ott Advertising, Inc. in the amount of \$520,555 (Bid File 9402) |                                                                                    |                                                                         |                                                                                      |                                                                               |                                                                                    |                                                   |  |  |
| ID17-1623                                                       | Action<br>Item                                                                                                    | Passed                    | 11/29/2017        | 12/14/2017   | Award a term of t                                               | requirements c<br>nree years with                                                                                                    | ontract to<br>the possi                                                | Air Products a<br>bility of two or                                                                                                    | nd Chemicals, In<br>ne-year extension                                              | nc., for Bulk Lio<br>ns. Bid File 94:                                   | quid Oxygen in th<br>19 (Citywide)                                                   | e amount of \$1                                                               | 32,161.40 annual                                                                   | lly, for a                                        |  |  |
| <u>ID17-1600</u>                                                | Action<br>Item                                                                                                    | Passed                    | 11/21/2017        | 12/7/2017    | Actions p<br>Agreemen<br>1,2,3 Tric<br>documen                  | ertaining to the<br>nt with Provost<br>hloropropane (<br>ts on behalf of                                                                                                    | e Agreeme<br>t & Pritchar<br>(TCP) from<br>the City o                  | nt with Provos<br>d Consulting<br>Groundwater<br>F Fresno.                                                                                                    | st & Pritchard Co<br>Group, Inc. for a<br>at Well Pump St                          | nsulting Group<br>n amount not<br>tation 70. 2. A                       | o, Inc. (Citywide):<br>to exceed \$99,00<br>uthorize the Direc                       | 1. Approve the<br>0 for Engineerin<br>tor of Public Uti                       | First Amendmen<br>Ig Design for Ren<br>Ilities, or designee                        | t to<br>noval of<br>e, to sign all                |  |  |
| <u>ID17-1581</u>                                                | Action<br>Item                                                                                                    | Passed                    | 11/20/2017        | 12/7/2017    | Hold a co<br>services (<br>ordinance<br>Hauling C<br>the Direct | ntinued public<br>(Citywide) 1. Co<br>2. ****BILL No<br>Company, a No<br>tor of Public Ut                                                                                                    | hearing ar<br>ONTINUED<br>O. B-59 (Ir<br>n-Exclusive<br>tilities or de | nd approve ite<br>HEARING in<br>htro. 10/26/20<br>Franchise for<br>esignee, to ex                                                                                                    | ms related to the<br>accordance with<br>17) (For adoption<br>r Roll-Off Collection | e granting of a<br>Fresno City Cł<br>n) of the City o<br>on Services wi | Non-Exclusive Ro<br>harter Section 130<br>of Fresno, which g<br>ithin the City of Fr | oll-Off Franchise<br>01 related to oro<br>grants to Eagle<br>resno (Subject t | for roll-off collect<br>finance and adop<br>Transportation ar<br>o Mayor's veto) 3 | ction<br>otion of<br>nd North Cal<br>3. Authorize |  |  |
| ID17-1635                                                       | Action<br>Item                                                                                                    | Agenda<br>Ready           | 11/29/2017        | 12/4/2017    | Approve                                                         | Regional Trans                                                                                                    | mission Ma                                                             | ain Segment A                                                                                                    | 1 (RTMA1) Proje                                                                    | ect - Change O                                                          | order No. 4                                                                          |                                                                               |                                                                                    |                                                   |  |  |
| ) <u>ID17-1634</u>                                              | Action<br>Item                                                                                                    | Agenda<br>Ready           | 11/29/2017        | 12/4/2017    | Approve                                                         | Kings River Pip                                                                                                    | eline (KRP                                                             | ) Project - Cha                                                                                                    | ange Order No. 4                                                                   | +                                                                       |                                                                                      |                                                                               |                                                                                    | ~                                                 |  |  |